## 三菱 PLC 与研华 webaccess 以太网通讯配置

## 摘要

通过研华 WebAccess 软件实现以太网采集现场设备的实时生产和设备数据。现场控制器采用三菱 FX 系列和 Q 系列系列 PLC,以太网通讯模块采用 BCNet-FX。

方案实施介绍

- 一. 硬件连接
  - 1) 将 BCNet-FX 连接到三菱 FX 系列 PLC 上 (FX1S/FX1N/FX2N/FX3U/FX3GA); 将 BCNet-Q 连接到三菱 Q 系列 PLC 上 (Q/Qn/QnU);
  - 2)将 BCNet 模块通过网线与上位机电脑连接。

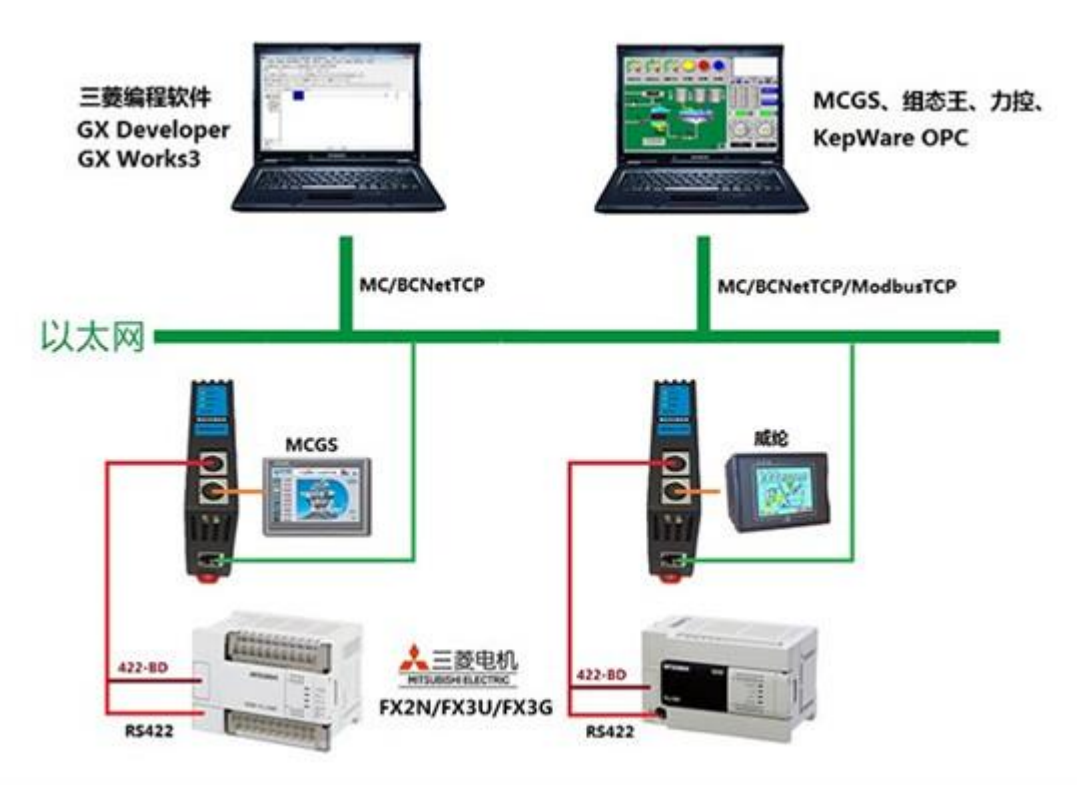

二、配置以太网通讯模块参数

| • • • • •    | http://192.168.1.178/index.htm | <b>3</b> -    | P Bing                                             | ۶                      |
|--------------|--------------------------------|---------------|----------------------------------------------------|------------------------|
| ☆ 救蔵夹 ● 北辰   | 工业以太网通讯处理器BCNet-FX             |               | 👌 • 🔊 • 🖃 🖷                                        | ▼ 页面(P) ▼ 安全(S) ▼ 工具(0 |
| BEI          | CHIEN                          | 北辰工业以         | 以太网通讯处3                                            | 里器BCNet-F              |
| 首页           | 设备名称:                          | BCNet-FX      | 出厂日期:                                              | 2017-01-06             |
| 串行总线接口参<br>数 | 序列号:                           | 110251        | OEM标识:                                             |                        |
| 以大网络口参数      | 固件版本:                          | 0.1.3.0       | MAC地址:                                             | 00-42-43-01-AE-AB      |
| 通讯诊断         | 系统参数和状态:                       |               |                                                    |                        |
| 功能说明         | 系统工作模式                         | 三菱以太网协议       |                                                    |                        |
| 关于北辰         | PLC机型:                         | FX3U/FX3UC    |                                                    |                        |
|              | FLCs编(COMT)——>版<br>特率:         | 115200bps     | Philling(COW2)———————————————————————————————————— | 未锁定                    |
|              | 数据位:                           | 7Bit          | 数据位:                                               | 7Bit                   |
|              | 校验位:                           | Even          | 校验位:                                               | Even                   |
|              | 停止位:                           | 1Bit          | 停止位:                                               | 1Bit                   |
|              | IP地址.                          | 192.168.1.178 |                                                    |                        |
|              |                                |               |                                                    |                        |

企业设备信息化系统集 无锯市北辰自动化技术有限公司,请翠路100号创意团A-1501,电话: 051085166823, 传真:

- 三、研华 WebAccess 软件设置如下:
- 1. 打开 IE 浏览器,输入 http://127.0.0.1,回车登入到设置页面,点击"工程管理"。

| WebAcc-ss                                                                                                    |  |
|----------------------------------------------------------------------------------------------------|--|
| 血地取具解決方案的核心                                                                                                    |  |
| 欢迎使用研华WebAccess                                                                                                    |  |
| #中国のAccess員会工作第一部会社会群和部分は人にACAAは日本本・可以支援<br>動会部の工業市時に要当時の市場・主新分外数数数年建設中数数数期代末本・18<br>所完不過点例が設立了中国生数を目的しかの計算時候、目前はWebAccess之間<br>以今の数期時候記載る。 ● 工程管理 ● 工程管理 ● 工程管理 |  |
| → Dashboard 開致器                                                                                                    |  |
| 下載請中                                                                                                    |  |
| 下截SUS服务安装包                                                                                                    |  |
| 下载HTTPS SSL/TLS亚·H                                                                                                    |  |

2. 新建工程,输入工程名称,点击"提交新的工程"。

|      |    |                                                               | Advantech WebAccess                                                                                                    | L程管理员                                                                                                    |             |           | 28.8.1  |
|------|----|---------------------------------------------------------------|----------------------------------------------------------------------------------------------------|----------------------------------------------------------------------------------------------------|-------------|-----------|---------|
|      |    |                                                               |                                                                                                    | 当前工程                                                                                                    |             |           |         |
| 工程名称 | 工程 | Dashboard                                                     | 蘭達                                                                                                    | IP                                                                                                    | нттриш      | TCPME     | · 新聞 P: |
| mpi  | 配置 | <u>19</u> 191                                                 | Project Description                                                                                                    | 192.168.1.80                                                                                                    | 0           | 0         | 0       |
|      |    |                                                               | 法释上                                                                                                    | 述有效工程以便回动#                                                                                                    |             |           |         |
|      |    | <b>1022 100</b>                                               | -                                                                                                    |                                                                                                    | 25442 #1122 | RORATION: |         |
|      |    |                                                               |                                                                                                    | TEROS                                                                                                    |             |           | _       |
|      |    |                                                               |                                                                                                    | 建立新的工程                                                                                                    |             |           |         |
|      |    |                                                               |                                                                                                    | and the second second s |             |           |         |
|      |    | 工程会                                                           | BE BENAT                                                                                                    |                                                                                                    |             |           |         |
|      |    | 工程名                                                           | 称 DOVet                                                                                                    |                                                                                                    |             |           |         |
|      |    | 工程名:<br>工程描:                                                  | 版 DCNet<br>使 Project Description                                                                                                    |                                                                                                    | _           |           |         |
|      |    | 工程名(<br>工程施<br>工程节点P地)                                        | Project Description                                                                                                    | ]                                                                                                    | ]           |           |         |
|      |    | 工程名<br>工程施<br>工程节点P地<br>工程节点PTP調                              | BCNet     Project Description     192.168.1.80     0                                                                                                    | <u> </u>                                                                                                    | ]           |           |         |
|      |    | 工程名。<br>工程市点P地<br>工程市点P地<br>工程市点HTP開<br>工程市点主要TCP講            | #         Project Description           #         192.108.1.80           0                                                                                        |                                                                                                    |             |           |         |
|      |    | 工程名<br>工程地<br>工程节点P地<br>工程节点HTTP講<br>工程节点主要TCP講<br>工程和        | #         Project Description           #         102.168_1.80           0         0           0         0           0         0           0         0            | <u></u>                                                                                                    | ]           |           |         |
|      |    | 工程名<br>工程告点中地<br>工程告点中市下P調<br>工程告点主要TCP調<br>工程地<br>工程和<br>工程和 | BC041           DE         Project Description           DE         0           DE         0           DE         0           DE         0           DE         0 | ]                                                                                                    | 1           |           |         |

3. 点击"添加监控节点"。

| G G G Matp/          | 127.0.0.1/broadWeb/bwMain.asp?po D + C VIII: BCNet × |
|----------------------|------------------------------------------------------|
|                      | Advantech WebAccess 工程管理员                            |
|                      | LENG AMERTA 马入工作节点 上市市局工作节点用为WAScada的点 管理员           |
| BCNet                | I程: BCNet                                            |
| 设备驱动                 | ▲ I堰名称 BCNet                                         |
| <u>A101</u>          | 工程描述 Project Description                             |
| ABMLGX<br>ABPLC5     | 工程节点IP地址 192.168.1.80                                |
| ABPLCEIP             | 工程行点主要TCP调口 0                                        |
| Abstus<br>AceFAM3    | INEASE: 0                                            |
| ADAM2K               | 近程存取代码                                               |
| ADAM5560             | 工程节点HTTP编口 0                                         |
| ADAM5KASC<br>ADAM5KE |                                                      |

在设置页面中填入"节点名称",点击"提交"。

| Advantech WebAccess 工程管理员                                                                                                    |          |      |          |   |        |    |        |        |   |
|----------------------------------------------------------------------------------------------------|----------|------|----------|---|--------|----|--------|--------|---|
|                                                                                                    |          | 1    | L立新的曲控节点 |   | (1021) | 観文 |        |        |   |
| 节点类型                                                                                                    | 专业质      | ~    |          |   |        |    |        |        |   |
| 节点名称                                                                                                    | test     | _    |          | × |        |    |        |        |   |
| 节点描述                                                                                                    |          |      |          |   |        |    |        |        |   |
| 這位节点中地址                                                                                                    | 192, 168 | 1.80 |          | _ |        |    |        |        |   |
| 主要TCP跳口                                                                                                    | 0        |      |          |   |        |    | 次要TCPI | #I 0   |   |
| 节点超时                                                                                                    | 0        |      |          |   |        |    |        |        |   |
| 這程存取代码                                                                                                    |          |      |          |   |        |    |        |        |   |
| 确认远程存取代码                                                                                                    |          |      |          |   |        |    |        |        |   |
| 波送邮件(SMTP)服务器                                                                                                    | -        |      |          |   | _      | 6  |        | 服务器第口号 | 0 |
| 电子邮件地址                                                                                                    |          |      |          |   |        |    |        |        |   |
| 电子部件帐户名                                                                                                    | 1        |      |          |   |        |    |        |        |   |
| 电子邮件密码                                                                                                    |          |      |          |   |        |    |        |        |   |
| 續以邮件密码                                                                                                    | <b></b>  |      |          | 1 |        |    |        |        |   |
| 邮件发件人                                                                                                    | -        | _    |          | 1 |        |    |        |        |   |
| All and a second second s | -        |      |          |   |        |    |        |        |   |

4. 点击"添加通讯端口"。

| Advantech Wel                                                                                       | bAccess 工程管理员 版题                                                                                                    |
|----------------------------------------------------------------------------------------------------|----------------------------------------------------------------------------------------------------|
| PORT BE ENGINEED REA HEA XERA HE<br>MEACHERS PIECE BUILD AREALYA REAL<br>REAL FROM THE FERSION REAL | kú 高於兩條 支制投资 历史投资 新常用用 配方 證明 全局解本 管理局程序 数据传送 马入Excel<br>8 BACNetServerConfig ModbusServerConfig 始間 Excel版表 CloudWhiteBat<br>图12554 |
| 节点类型                                                                                                | 专业版                                                                                                    |
| 节点名称                                                                                                | test                                                                                                    |
| 节点描述                                                                                                |                                                                                                    |
| 监控节点IP地址                                                                                            | 192.168.1.80                                                                                                    |
| 主要TCP調口                                                                                             | 0 次要TCP調口 0                                                                                                    |
| 节点超时                                                                                                | 0                                                                                                    |
| 远程存取代码                                                                                              |                                                                                                    |
| 发送邮件(SMTP)服务翻                                                                                       | 服务機調口号 0                                                                                                    |
| 电子邮件地址                                                                                              |                                                                                                    |
| 电子邮件帐户名                                                                                             |                                                                                                    |
| 电子邮件密码                                                                                              |                                                                                                    |
| 部件发件人                                                                                               |                                                                                                    |
| 报电动社协社人                                                                                             |                                                                                                    |

| 在设置页面中, | "接口名称"中选择"TCPIP", | 点击"提交"。 |
|---------|-------------------|---------|
|---------|-------------------|---------|

| Advantech WebAccess 工程管理员 |                  |  |  |  |  |
|---------------------------|------------------|--|--|--|--|
|                           | 建立新的通讯端口 【取画】 世史 |  |  |  |  |
| 接口名称                      | TCPIP V          |  |  |  |  |
| 第日前                       | 1                |  |  |  |  |
| 描述                        | 欄述               |  |  |  |  |
| 扫描时间                      | 1 ○臺紗 ●秒 ○分 ○小时  |  |  |  |  |
| 1891                      | 1000 毫秒          |  |  |  |  |
| 再试计数                      | 3                |  |  |  |  |
| 自动恢复时间                    | 60 89            |  |  |  |  |
| 餐份透讯端口号                   | 0                |  |  |  |  |
| 并行扫描设备                    | ○是 ●否            |  |  |  |  |
|                           | [取消] 推交          |  |  |  |  |

5.点击"添加设备"。

| 0.1/broadWeb/bwMain.asp?po |               |  |  |  |  |  |
|----------------------------|---------------|--|--|--|--|--|
| Advantech WebAccess 工程管理员  |               |  |  |  |  |  |
|                            |               |  |  |  |  |  |
| 通讯端口: BCNet • test • 1     |               |  |  |  |  |  |
| 接口名称                       | TCPIP         |  |  |  |  |  |
| 第日号                        | 1             |  |  |  |  |  |
| 描述                         | 描述            |  |  |  |  |  |
| 扫描时间                       | 1 秒           |  |  |  |  |  |
| #28t                       | 1000 毫秒       |  |  |  |  |  |
| 再试计数                       | 3             |  |  |  |  |  |
| 自动恢复时间                     | 60 <i>1</i> 0 |  |  |  |  |  |
| 备份通讯端口号                    | 0             |  |  |  |  |  |
| 并行扫描设备                     | 否             |  |  |  |  |  |

- 6、根据所要连接的设备类型,选择相应的设备驱动,具体如下:
  - (1) 连接三菱 FX 系列 PLC

输入设备名称,在"设备类型"中选择"MitsuFx3","IP 地址"处填入 BCNet-FX 模块的 IP 地址,"通讯端口号"为 5551,点击"提交"。

|      | Advantech WebAccess 工程管理员 |       |                  |                |    |  |  |  |
|------|---------------------------|-------|------------------|----------------|----|--|--|--|
|      |                           | 建     | 立新的设备            | [ <u>R7#</u> ] | 提交 |  |  |  |
| 设备名称 | FX                        | ×     |                  |                |    |  |  |  |
| 描述   |                           |       |                  |                |    |  |  |  |
| 单元号  | 0                         |       |                  |                |    |  |  |  |
| 设备类型 | MitsuFx3 🗸                |       |                  |                |    |  |  |  |
|      |                           | IP地址  | 192. 168. 1. 178 |                |    |  |  |  |
| 主要   |                           | 通讯端口号 | 5551             |                |    |  |  |  |
|      |                           | 设备地址  | \$D\$            | 果除单元号之外        |    |  |  |  |
|      |                           | IP地址  |                  |                |    |  |  |  |
| 次要   |                           | 通讯端口号 |                  |                |    |  |  |  |
|      |                           | 设备地址  |                  |                |    |  |  |  |
|      |                           |       |                  |                |    |  |  |  |

(2) 连接三菱 Q 系列 PLC

输入设备名称,在"设备类型"中选择"MitsuQ","IP 地址"处填入 BCNet-Q 模块的 IP 地址,"通讯端口号"为 5002,点击"提交"。

|           | Advantech WebAccess 工程管理员 |                |                                             |  |  |  |  |  |
|-----------|---------------------------|----------------|---------------------------------------------|--|--|--|--|--|
|           |                           |                |                                             |  |  |  |  |  |
|           | ł                         | 建立新的设备 🛛 🔯     | (1) [1] [1] [1] [1] [1] [1] [1] [1] [1] [1] |  |  |  |  |  |
| 设备名称      | 2                         |                |                                             |  |  |  |  |  |
| 描述        |                           |                |                                             |  |  |  |  |  |
| 单元号       | 0                         |                |                                             |  |  |  |  |  |
| 设备类型      | MitsuQ 🗸                  |                |                                             |  |  |  |  |  |
|           | IP地                       | 192.168.1.178  |                                             |  |  |  |  |  |
| 主要        | 通讯编口·                     | 5002           |                                             |  |  |  |  |  |
|           | 设备地                       | <b>止</b> 如果除单元 | 一号之外                                        |  |  |  |  |  |
|           | IP地                       | lt 🗌           |                                             |  |  |  |  |  |
| 次要        | 通讯编口                      |                |                                             |  |  |  |  |  |
|           | 设备地                       | it []          |                                             |  |  |  |  |  |
|           |                           |                |                                             |  |  |  |  |  |
| Use UDP : | 0                         | Network        | No. 0                                       |  |  |  |  |  |
| PC No.    | 0                         | Destination IO | #: 1023                                     |  |  |  |  |  |

7. 新建通讯点及画面,启动运行,即可监控各设备下的实时数据。

| 文件(F) 编辑(E) 查習(V) 转换(G) 工具( |       | ¥ 😚 ¥ 🔶  | <ul> <li>♥ </li> <li>♥ </li></ul> |
|-----------------------------|-------|----------|----------------------------------------------------------------------------------------------------|
|                             |       |          |                                                                                                    |
| s7200                       | 1     | ср       | 63363                                                                                                    |
| S7300                       | 29238 | cj       | 43398                                                                                                    |
| fx                          | 52218 | dvp      | 46920                                                                                                    |
| q                           | 5151  |          |                                                                                                    |
|                             |       |          |                                                                                                    |
|                             |       |          |                                                                                                    |
|                             |       |          |                                                                                                    |
|                             |       | main.bgr |                                                                                                    |